Hier beschreibe ich eine Solaris 10 Installation

Man kann sich Solrais für i386 / x64 für Intel Basierte PCs bei Oracle herunterladen und installieren.

In der nachfolgenden Beschreibung habe ich Screenshots gemacht.

Man kann Solaris mit verschiedenen Einstellungen installieren.

Zuerst brennt man das ISO-File auf eine DVD und startet damit den PC.

Danach kommt ein Boot-Scrren mit einem Auswahlmenü

| <u>M</u> aschine <u>G</u> eräte <u>H</u> ilfe                                  |
|--------------------------------------------------------------------------------|
| GNU GRUB version 0.97 (639K lower / 1047488K upper memory)                     |
| Solaris                                                                        |
| Solaris Serial Console ttua                                                    |
| Solaris Serial Console ttyb (for 1x50, v60x and v65x)                          |
| an a' an ann a' an a' a' a' a' a' a' a' a' a' a' a' a' a'                      |
|                                                                                |
|                                                                                |
|                                                                                |
|                                                                                |
|                                                                                |
|                                                                                |
|                                                                                |
|                                                                                |
| Use the $\uparrow$ and $\downarrow$ keys to select which entry is highlighted. |
| Press enter to boot the selected OS, 'e' to edit the                           |
| commands before booting, or 'c' for a command-line.                            |
|                                                                                |
|                                                                                |
|                                                                                |
|                                                                                |
|                                                                                |
| Dort wählt ihr den ersten Menüpunkt aus und drückt Enter.                      |

Maschine Geräte Hilfe

SunOS Release 5.10 Version Generic\_141445-09 64-bit Copyright 1983-2009 Sun Microsystems, Inc. All rights reserved. Use is subject to license terms. NOTICE: MPO disabled because memory is interleaved Configuring devices. Solaris Interactive (default) 1. 2. Custom JumpStart Solaris Interactive Text (Desktop session) 3. Solaris Interactive Text (Console session) (Select option 3 or 4 to install a ZFS root file system) 4. Apply driver updates 5. Single user shell 6. Enter the number of your choice. Timeout cancelled. Please make a selection (1 - 6).\_

Hier wählt Ihr wieder den ersten Menüpunkt aus und noch einmal Enter drücken.

| Maschine <u>G</u> eräte <u>H</u> ilfe                                                            |
|--------------------------------------------------------------------------------------------------|
| Configure Keyboard Layout                                                                        |
| Please specify the keyboard layout from the list below.                                          |
| > To make a selection, use the arrow keys to highlight the option a press Return to mark it [X]. |
| Keyboard Layout                                                                                  |
| ^ [] Finnish                                                                                     |
| I I J French                                                                                     |
| I [X] German                                                                                     |
| I I Icelandic                                                                                    |
| I [] Italian                                                                                     |
| I [] Japanese-type6                                                                              |
| I [] Japanese                                                                                    |
| I [] Korean                                                                                      |
| I [] Malta_UK                                                                                    |
| I [] Malta_US                                                                                    |
| I [] Norwegian                                                                                   |
| v [] Portuguese                                                                                  |
| F2 Continue F6 Help                                                                              |
|                                                                                                  |

Decision Bilder River neinde Restation ausgewählt. Mit der Pfeiltaste auf der Tastaur

<u>Maschine Geräte Hilfe</u>

 Discovering additional network configuration...

 Starting Solaris Interactive (graphical user interface) Installation.

 You must respond to the first question within 30 seconds or the installer proceeds in a non-window environment (console mode).

 If the screen becomes blank or unreadable the installer proceeds in console mode.

 If the screen does not properly revert to console mode, restart the installation and make the following selection Solaris Interactive Text (Console session)

 Press ENTER to continue.

Dana datawied dier sprafische Neterweickhardware zu erkennen und ob es DHCP im Netzwerk gibt.

| Maschine Geräte Hilfe                                                                                                    |
|----------------------------------------------------------------------------------------------------|
| Select a Language 0. English 1. French 2. German 3. Italian 4. Japanese 5. Korean 6. Simplified Chinese 7. Spanish 8. Swedish 9. Traditional Chinese                                                                                                    |
| Please make a choice (0 - 9), or press h or ? for help:                                                                                                    |
|                                                                                                    |
| hittige Cantis Valen Autholis phage historic and the second with the second state of the second second |
|                                                                                                    |

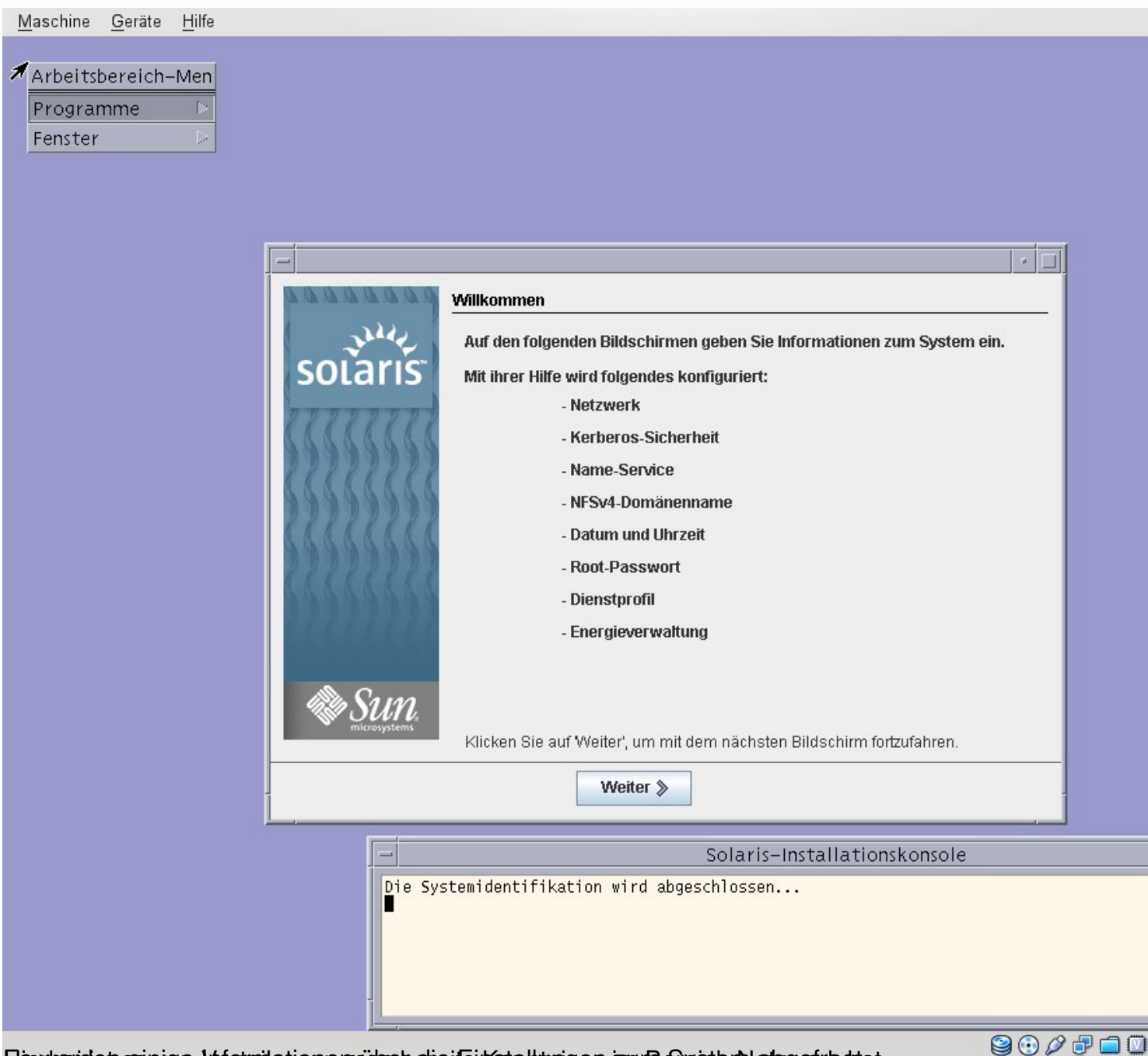

Bievlæriden æinige Voloreilationennäbebelieifsikkete hunigse izur Beseiter Netzgrefragtat.

| <u>Maschine Geräte H</u> ilfe | Hilfe | solaris | Netzwerk-Konnektivität   Wählen Sie die Netzwerkoption für dieses System:   Vernetzt:   Vernetzt   Nicht vernetzt |                                                                      |
|-------------------------------|-------|---------|----------------------------------------------------------------------------------------------------|----------------------------------------------------------------------|
|                               |       |         |                                                                                                    | Weiter >                                                             |
|                               |       |         | Die Sys                                                                                                    | Solaris-Installationskonsole<br>temidentifikation wird abgeschlossen |

Darhadbeahifeweiterettickesgewählt weil ich das System auch im Netzwerk betreiben möchte

| <u>M</u> aschine | <u>G</u> eräte | <u>H</u> ilfe    |          |                                                                                                    |
|------------------|----------------|------------------|----------|----------------------------------------------------------------------------------------------------|
|                  |                |                  |          |                                                                                                    |
|                  |                |                  |          |                                                                                                    |
|                  |                |                  |          |                                                                                                    |
|                  |                |                  |          |                                                                                                    |
|                  |                |                  |          |                                                                                                    |
|                  |                |                  |          |                                                                                                    |
|                  |                |                  | 20000000 | DHCP für e1000g0                                                                                                    |
|                  |                |                  | solaris  | Mit DHCP können Host-Systeme in einem TCP/IP-Netzwerk beim Start<br>automatisch für das Netzwerk konfiguriert werden. Auf die Anforderung eines<br>Host hin stellt der DHCP-Server Informationen über den Host einschließlich<br>dessen IP-Adresse zur Verfügung.<br>Geben Sie an, ob diese Netzwerkschnittstelle per DHCP konfiguriert werden<br>soll. Wählen Sie "Ja", um DHCP zu verwenden oder "Nein", um die<br>Netzwerkschnittstelle manuell zu konfigurieren.<br>DHCP für e1000g0 verwenden: |
|                  |                |                  | _        | ≪ Zurück Weiter ≫                                                                                                    |
|                  |                |                  |          | Colonia: Installationskapada                                                                                                    |
|                  |                |                  | Die Sys  | temidentifikation wird abgeschlossen                                                                                                    |
|                  |                |                  |          |                                                                                                    |
|                  |                | للباري في المراج |          | maralit. Did @ Bhare links in a la 🕄 😳 🖉 🗗 🖬 🕻                                                                                                    |

Stantiater Behlit Badialaes hat is her to be et as voorstem sollt. DHOR ber beite DISO Poales gebraient Roeinin ein dim uit 🖉 🥙

| <u>M</u> aschine | <u>G</u> eräte | <u>H</u> ilfe |         |                                                                                                    |
|------------------|----------------|---------------|---------|----------------------------------------------------------------------------------------------------|
|                  |                |               | sotaris | IPv6 für e1000g0         Geben Sie an, ob IPv6, das Internetprotokoll der nächsten Generation, für diese Netzwerkschnittstelle aktiviert werden soll. Die Aktivierung von IPv6 hat keine Auswirkungen, wenn sich dieses System nicht in einem Netzwerk befindet, das IPv6-Dienste bietet. Der IPv4-Dienst wird durch die Aktivierung von IPv6 nicht beeinflusst.         IPv6 für e1000g0 aktivieren:         Ja         Nein         Xurück         Weiter > |
|                  |                |               |         | Solaris-Installationskonsole                                                                                                    |
|                  |                |               | Die Sys | stemidentifikation wird abgeschlossen                                                                                                    |
| Him diricio      | kat manana     | den Crief     |         | afidu diarada. Dia jah leta night konutza haba jah agut 🎯 🛈 🖉 🗗 🗍                                                                                                    |

direntariant macodes zovalege för bildfork osignationer bie ich les unighabtemetze habeitem verteilt.